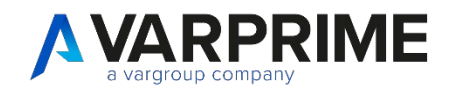

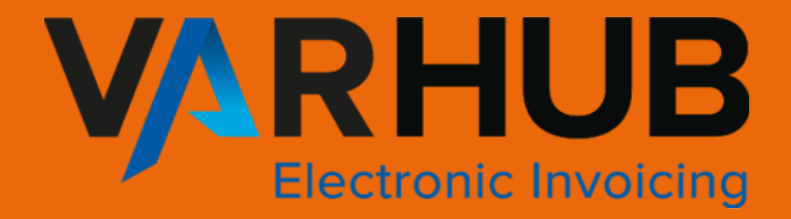

# **FATTURAZIONE ELETTRONICA**

# INDICE

| ODUZI | ONE                                                                                         |                                                                                                    | .3                                                                                                    |
|-------|---------------------------------------------------------------------------------------------|----------------------------------------------------------------------------------------------------|----------------------------------------------------------------------------------------------------|
| DELLE | REVISIO                                                                                     | NI                                                                                                    | .3                                                                                                    |
| SETUR | BUSINE                                                                                      | SS CENTRAL                                                                                                    | .4                                                                                                    |
|       | 1.1.1                                                                                       | Informazioni società                                                                                                    | .4                                                                                                    |
| SETUR | XML DI                                                                                      | ESPORTAZIONE                                                                                                    | .5                                                                                                    |
| SETUR | VAR HU                                                                                      | В                                                                                                    | .6                                                                                                    |
| ESPOR | RTAZIONE                                                                                    | E DOCUMENTI DI VENDITA                                                                                                    | .8                                                                                                    |
|       | 4.1.1                                                                                       | Esportazione manuale di un singolo documento                                                                                                    | .8                                                                                                    |
|       | 4.1.2                                                                                       | Esportazione massiva                                                                                                    | .8                                                                                                    |
| STOR  | CO INVIO                                                                                    | D DOCUMENTI ELETTRONICI 1                                                                                                    | .2                                                                                                    |
| INVIO | FATTURE                                                                                     | IN REVERSE CHARGE 1                                                                                                    | .3                                                                                                    |
| RICEZ | IONE DO                                                                                     | CUMENTI PASSIVI 1                                                                                                    | .5                                                                                                    |
| 7.1   | SETUP T                                                                                     | IPI DOCUMENTO 1                                                                                                    | .6                                                                                                    |
| 7.2   | CREAZI                                                                                      | DNE FORNITORE 1                                                                                                    | .7                                                                                                    |
|       | SETUF<br>SETUF<br>SETUF<br>SETUF<br>SETUF<br>ESPOF<br>STORI<br>INVIO<br>RICEZ<br>7.1<br>7.2 | CODUZIONE<br>DELLE REVISIO<br>SETUP BUSINE<br>1.1.1<br>SETUP XML DI<br>SETUP VAR HUI<br>ESPORTAZIONE<br>4.1.1<br>4.1.2<br>STORICO INVIO<br>INVIO FATTURE<br>RICEZIONE DO<br>7.1 SETUP T<br>7.2 CREAZIO | XODUZIONE         DELLE REVISIONI         SETUP BUSINESS CENTRAL         1.1.1         Informazioni società         SETUP XML DI ESPORTAZIONE         SETUP VAR HUB         ESPORTAZIONE DOCUMENTI DI VENDITA         4.1.1       Esportazione manuale di un singolo documento         4.1.2       Esportazione massiva         STORICO INVIO DOCUMENTI ELETTRONICI       1         INVIO FATTURE IN REVERSE CHARGE       1         RICEZIONE DOCUMENTI PASSIVI       1         7.1       SETUP TIPI DOCUMENTO       1         7.2       CREAZIONE FORNITORE       1 |

### **INTRODUZIONE**

La fattura elettronica, obbligatoria nel caso di operazioni tra soggetti Iva, avviene attraverso il Sistema di Interscambio (SDI) il quale riceve il file XML, effettua i controlli sui file ricevuti e inoltra le fatture ai destinatari.

Var Hub è il connettore sviluppato per adempiere agli adempimenti fiscali, tramite il quale Business Central potrà inviare fatture allo SDI e riceverle.

Var Hub seguirà tutto il processo: dalla validazione del formato, alla firma digitale, all'invio del documento allo SDI (Agenzia delle Entrate), fino alla verifica degli esiti, conservando i documenti a norma per 10 anni.

Il Manuale illustrerà come configurare Business Central e il connettore Var Hub.

### LOG DELLE REVISIONI

| DATA     | AUTORE         | VERSIONE             | MODIFICA      |
|----------|----------------|----------------------|---------------|
| 12/07/21 | Stefania Sasto | Documento principale |               |
| 17/09/21 | Stefania Sasto |                      | Paragrafo 7.1 |

### **1. SETUP BUSINESS CENTRAL**

Prima di procedere all'invio e alla ricezione di fatture tramite lo SDI e il connettore Var Hub, dovrà essere configurato BC con setup specifici:

#### 1.1.1 Informazioni società

Scegliere l'icona e digitare "Informazioni Società" nella barra di ricerca, quindi scegliere il collegamento correlato.

| bancaria 🗸    | Informazioni sull'operazione che si desidera eseguire ${\cal C}^{\!\!\!\!\!\!\!\!\!\!\!\!\!\!\!\!\!\!\!\!\!\!\!\!\!\!\!\!\!\!\!\!\!\!\!\!$ | =          |
|---------------|----------------------------------------------------------------------------------------------------|------------|
| ino dei conti | informazioni società                                                                                                    |            |
|               | In pagina corrente (Manager aziendale)                                                                                                    |            |
| ta pi         | Impostazioni società<br>Immettere il nome, l'indirizzo e le informazioni bancarie della società che verranno inser                         | > N<br>> P |
| €             | Rendiconto degli utili non distribuiti<br>Visualizzare un report che indica le modifiche della società alla riserva legale per un det      | > R        |
|               | Vai a Pagine e task                                                                                                    |            |
|               | > Informazioni società Task                                                                                                    |            |

Si aprirà così la pagina dedicata alle informazioni della società in cui dovranno essere inserite le informazioni di carattere generali quali:

- Nr intermediario Trasmissione: indicare il codice del fornitore che si occuperà della trasmissione delle fatture. Dovrà essere infatti inserito il fornitore del servizio/connettore (Var Hub – Var Group);
- **Tipo di società**: indicare il regime fiscale in cui opera la società. Sarà possibile inserire solo il codice numerico perché la dicitura RF verrà inserita di default da BC;
- Provincia Ufficio di stato civile: indicare la provincia in cui è iscritta la società;
- Stato azionista: indicare se la società è composta da uno o più azionisti;
- Stato in liquidazione: indicare lo stato, se in liquidazione o meno;
- Capitale pagato: indicare il capitale sociale;
- **Numero REA:** indicare il numero rea;
- **Codice PA:** indicare il proprio codice SDI, sarà necessario ed obbligatorio per comunicare i movimenti derivanti dal Reverse Charge.

| X Questa pagina contiene dati riservati dell'azienda. Potrebbe essere opportuno im                                                                                                    | postare le notifiche di avviso per le modifiche apportate ai dati. Abilita r                                                                                 | nonitoraggio campo   Non visualizzare più questo messaggio.                                                                                                    |                                                                                   |                                                    |
|----------------------------------------------------------------------------------------------------|----------------------------------------------------------------------------------------------------|----------------------------------------------------------------------------------------------------|-----------------------------------------------------------------------------------|----------------------------------------------------|
| Correlato                                                                                                    |                                                                                                    |                                                                                                    |                                                                                   |                                                    |
| Generale                                                                                                    |                                                                                                    |                                                                                                    |                                                                                   | Mostra mer                                         |
| Nome EXI_Training                                                                                                    | Nome contatto                                                                                                    |                                                                                                    | Codice class. industriale                                                         |                                                    |
| ndirizzo Via Anangnina 203                                                                                                    | Nr. di telefono                                                                                                    | +390672581                                                                                                    | Nr. rappresentante fiscale                                                        |                                                    |
| ndirizzo 2                                                                                                    | Partita IVA                                                                                                    | 12345                                                                                                    | Nr. intermediario trasmissione                                                    | F-00002                                            |
| Roma                                                                                                    | GLN                                                                                                    |                                                                                                    | Tipo di società                                                                   | 01                                                 |
| 00118                                                                                                    | ··· Usa GLN in documenti elettronici                                                                                                    |                                                                                                    | Immagine                                                                          |                                                    |
| Cod. paese                                                                                                    | Numero EORI                                                                                                    |                                                                                                    |                                                                                   |                                                    |
|                                                                                                    |                                                                                                    |                                                                                                    |                                                                                   |                                                    |
|                                                                                                    |                                                                                                    |                                                                                                    |                                                                                   |                                                    |
| * Pagamenti >                                                                                                    |                                                                                                    |                                                                                                    |                                                                                   |                                                    |
| <mark>≭</mark> Pagamenti >                                                                                                    |                                                                                                    |                                                                                                    |                                                                                   |                                                    |
| * Pagamenti >                                                                                                    |                                                                                                    |                                                                                                    |                                                                                   |                                                    |
| <pre>% Pagament()<br/>Spedizione &gt;<br/>Amministrazione</pre>                                                                                                    |                                                                                                    |                                                                                                    |                                                                                   |                                                    |
| # Pagamenti >     Spedizione >     Amministrazione     Of Indirzo                                                                                                    | Province uffice di stato civie                                                                                                    | RM.                                                                                                    | Nr. manager financiario                                                           |                                                    |
| K Pagamenti >      Spedizione >      Amministrazione      Ministrazione      Cr CAP                                                                                                    | Province ufficie di state ovije                                                                                                    | RM                                                                                                    | Nr: manger finanziario                                                            | Un azonita                                         |
| K Pagamenti >      Spedizione >      Amministrazione      Protezzo      Costa      Costa       | Provinca uffice di tato ovie     Costor Risate     Costor Risate     Costor e trinà                                                                          | 8M<br>28509 V                                                                                                    | Nr: manger finardario<br>Sato aconita<br>Sato laudazione                          | Un adonita V<br>Non în liguidadore V               |
| Pagamenti >      Spedizione >      Amministrazione      of inditize      or cap      of theorem      of theorem      for theorem      for | Provincia ufficio di stato civie     Codice Riscate     Codice Riscate     Codice utilità     Codice utilità                                                 | 8M.<br>8000<br>80009<br>90009<br>9000<br>9000 | Nr. manager financijano<br>Stoto azonista<br>Stato Rujudatione<br>Capitate pagato | Un azonita V<br>Non In figurazione 1.000.0000      |
| ** Pagamenti >      Spedizione >      Amministrazione      Prinding     Or CAP      Or CAP      Or CAP      N: REA      1530715                                                                                                    | Province ufficie di stato evile     Codice Face     Codice attività     Codice attività     Codice ufficia     Nr. manager generate     Nr. manager generate | 8M<br>283309<br>2010<br>2010<br>2010<br>2010<br>2010<br>2010<br>2010<br>20                                                                                                    | Nr. mangper finanziario<br>Stato azonita<br>Stato liguidazione<br>Capitale sagato | Un adonita V<br>Mon In Raudacione V<br>1.000.000,0 |

# **2. SETUP XML DI ESPORTAZIONE**

Scegliere l'icona , ed immettere **Formati Documento elettronico**<sup>"</sup> nella barra di ricerca, quindi scegliere il collegamento correlato

| CRONUS Italia S.p.A. Vendite ~          | Informazioni sull'operazione che si desidera eseguire                 | 2 × |                             |
|-----------------------------------------|-----------------------------------------------------------------------|-----|-----------------------------|
| Ordini vendita Articoli Clienti Registr | form doc ele                                                          |     |                             |
| Titolo                                  | Vai a Pagine e task                                                   |     |                             |
| Buon pomeriac                           | > Formati documento elettronico Task                                  |     | ita > Vendite<br>a > Report |
|                                         | Non è stato trovato quello che si stava cercando? Provare a esplorare |     | > Storico                   |

Si aprirà la finestra in cui dovranno essere impostate le codeunit per la generazione e la convalida dell'xml, in corrispondenza del codice FATTURAPA.

La numerazione e il setup di questa finestra sarà a cura del consulente/pm di Var Prime:

A fronte del codice FATTURAPA impostare le codeunit:

 18006300 per l'esportazione della fattura e nota credito di vendita e fattura e nota credito assistenza; - 18006301 per la convalida dell'xml.

|   | Formati documento  | elett  | ronico   Data del lavoro: 26/01/2023 |                              |              |                                |                         | ✓ Salvato 🗍 🖬 🧩              |
|---|--------------------|--------|--------------------------------------|------------------------------|--------------|--------------------------------|-------------------------|------------------------------|
|   | Generale<br>Codice |        |                                      |                              | ··· Utilizzo |                                |                         | ~                            |
|   | Gestione 📲 Apr     | i in E | xcel                                 |                              |              |                                |                         | Y                            |
|   | Codice †           |        | Descrizione                          | Utilizzo †                   | ID codeunit  | Didascalia codeunit            | ID codeunit<br>consegna | Didascalia codeunit consegna |
| > | FATTURAPA          | ÷      | FatturaPA (Fattura elettronica)      | Fattura vendita              | 18006300     | VRP eExport FatturaPA Document |                         |                              |
|   | FATTURAPA          |        | FatturaPA (Fattura elettronica)      | Nota di credito vendita      | 18006300     | VRP eExport FatturaPA Document |                         |                              |
|   | FATTURAPA          |        | FatturaPA (Fattura elettronica)      | Convalida vendita            | 18006301     | VRP eFattura Doc. Helper       |                         |                              |
|   | FATTURAPA          |        | FatturaPA (Fattura elettronica)      | Fattura assistenza           | 18006300     | VRP eExport FatturaPA Document |                         |                              |
|   | FATTURAPA          |        | FatturaPA (Fattura elettronica)      | Nota di credito assistenza   | 18006300     | VRP eExport FatturaPA Document |                         |                              |
|   | FATTURAPA          |        | FatturaPA (Fattura elettronica)      | Convalida assistenza         | 12181        | FatturaPA Service Validation   |                         |                              |
|   | PEPPOL BIS3        |        | Formato PEPPOL BIS3 (Pan-European    | Fattura vendita              | 1610         | Exp. Sales Inv. PEPPOL BIS3.0  |                         |                              |
|   |                    |        | Francisco DEDDOL DICO (Des Francisco | Rises di sus disse considias | 47.44        | Energia Calla DEDDOL DICA O    |                         |                              |

### **3. SETUP VAR HUB**

Scegliere l'icona **S**, ed immettere **Se@setup Fatturazione Elettronica** nella barra di ricerca, quindi scegliere il collegamento correlato

| nsioni $\sim$               | l Informazioni sull'operazione che si desidera eseguire | 2 X               |           |                |           |     |
|-----------------------------|---------------------------------------------------------|-------------------|-----------|----------------|-----------|-----|
| <ul> <li>Cliente</li> </ul> | e@set                                                   |                   |           |                |           |     |
| no Cont                     | Vai a Pagine e task                                     | Mostra tutto (13) | SIM-Saldo | Saldo SIM (VL) | SIM-Avere | SIN |
|                             | > e@Setup Fatturazione Elettronica                      | Amministrazione   | 0,00      | 0,00           | -         |     |
|                             | > Classi cespiti                                        | Amministrazione   | 0,00      | 0,00           | -         |     |
|                             | ) Cat reg cerniti                                       | Amministrazione   | 0,00      | 0,00           | -         |     |
|                             | / Cat. reg. cespiti                                     | Amministrazione   | 0,00      | 0,00           | -         |     |
|                             | Vai a Report e analisi                                  | Mostra tutto (12) | 0,00      | 0,00           | -         |     |
|                             | Lista cespiti                                           | Report e analisi  | 0,00      | 0,00           | -         |     |
|                             | _                                                       |                   | 0,00      | 0,00           | -         |     |
|                             | III Registro cesniti                                    | Renort e analisi  |           |                |           |     |

Si aprirà la pagina in cui impostare i parametri di Var Hub. Potrà essere configurato un ambiente di test o l'ambiente di produzione dello stesso Var Hub attivando o meno il flag "Test Var Hub".

|   |                                                                        |                                             | 5                             | _ |
|---|------------------------------------------------------------------------|---------------------------------------------|-------------------------------|---|
| ÷ | e@Setup Fetturazione Elettronica<br>O                                  | (2) + B                                     | √Selvato [] ⊏f x <sup>e</sup> | 1 |
|   | 🗅 Importa Foglio di Stile 💦 Scarica Foglio di Stile Visualizza opzioni |                                             |                               |   |
|   | groupName                                                              |                                             |                               |   |
|   | Test VarHub                                                            | Codice VarHub Test · · · · · · · 01 · · · · | Nr. Giomi Selezione Documenti |   |
|   | Codice VerHub                                                          |                                             |                               |   |
|   |                                                                        |                                             |                               |   |

Nel caso in cui il "Test Var Hub" sia attivato allora dovrà essere configurato il "codice Var Hub Test" in cui inserire i parametri di test del connettore.

Per la configurazione dell'ambiente di produzione di Var Hub, il setup dovrà essere il seguente:

- Test Var Hub dovrà essere disabilitato;
- Codice Var Hub: inserire il codice che identifichi i parametri di Var Hub. Bisognerà cliccare

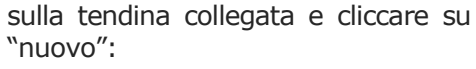

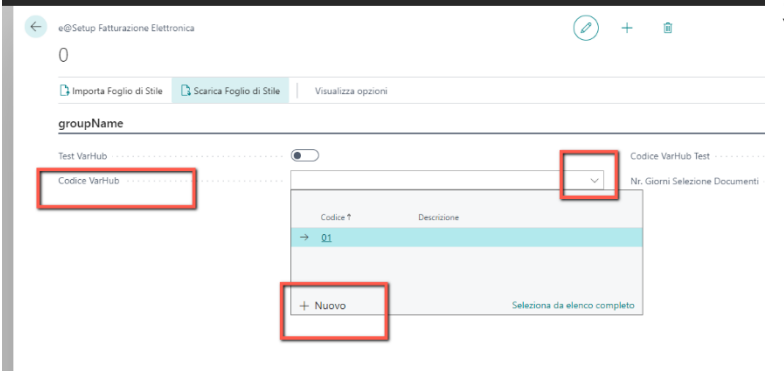

Si aprirà così una nuova page in cui inserire i parametri, quali:

- Codice: inserire un codice identificativo;
- Descrizione: inserire una descrizione;
- Url Base: inserire <u>http://api.varHub.it/api\_fe.php</u>
- Username: inserire l'username fornito da Var Hub;
- Password: Inserire la password fornita;
- Profilo: inserire le prime cifre dell'username senza riportare la dicitura visual;
- Namespace: inserire <u>http://api.varHub.it/</u>
- Stringa IPDV: inserire submission\_index\_;
- Nr serie Ipdv: associare un numero di serie per le fatture di acquisto in ingresso;
- Nr serie Zip: associare un numero di serie;
- Strinza file zip: inserire submission\_pack\_

Dopo aver configurato questi parametri, la connessione tra Var Hub e Business Central è attivata.

| C W DEWN LOUW OF DUE FIELD MINUT |                                  |            | 14 1 1   |         |                            |                                 |                                 |                | - Jaixan          |                          |
|----------------------------------|----------------------------------|------------|----------|---------|----------------------------|---------------------------------|---------------------------------|----------------|-------------------|--------------------------|
| Selezione - e@Parametri VarHub   | 🖯 🗸 🕂 Nuovo 🛛 🐺 Modifica I       | ista ····  |          |         |                            |                                 |                                 |                |                   | $_{s^{\kappa}}$ $\times$ |
| Codice † Descrizione             | URL Base                         | Utente     | Password | Profilo | Namespace                  | Can<br>File<br>PdE<br>da<br>Var | Can<br>File<br>RdV<br>da<br>Var | Nr. Serie IPdV | Stringa IPdV      | Nr. Serie Zip            |
| → PROD AMBIENTE DI PRODUZIONE    |                                  |            |          |         |                            |                                 |                                 |                | submission_index_ |                          |
| 01                               | http://api-test.varhub.it/api_fe | zz04visual | •••••    | ZZ04    | http://api-test.varhub.it/ | 0                               |                                 | FE-PS          | submission_index_ | ZIP                      |
|                                  |                                  |            |          |         |                            |                                 |                                 |                |                   |                          |
|                                  |                                  |            |          |         |                            |                                 |                                 |                |                   |                          |
|                                  |                                  |            |          |         |                            |                                 |                                 |                |                   |                          |

### 4. ESPORTAZIONE DOCUMENTI DI VENDITA

L'esportazione dei documenti di vendita registrati può essere effettuata in modo manuale per singolo documento o massivamente.

#### 4.1.1 Esportazione manuale di un singolo documento

Cercando "**Fatture di vendita registrate**" o "**Note di credito vendita registrate**" nella barra di ricerca, e visualizzando il documento, è possibile esportare singolarmente i documenti al Sistema di Interscambio.

Selezionando "Azioni -> e@Fatturazione Elettronica" verranno visualizzate le seguenti funzioni:

- **Invia Xml allo SDI**: Selezionando la funzione, Business Central invierà l'xml della fattura al sistema di Interscambio assegnandogli il codice identificativo.
- Cancella Identificativo XML: In caso di Scarto ricevuto dallo SDI e dopo la correzione del documento, occorre rimuovere l'ID Documento con questa funzione prima di poter ri-estrarre la fattura.
- Forza Chiusura: Con questa funzionalità, è possibile forzare la chiusura della fattura. Una volta effettuata la chiusura, il documento non comparirà più tra la lista dei documenti da inviare.
- **Anteprima Xml**: E' possibile, prima dell'esportazione al Sistema di Interscambio, visualizzare l'XML. Con questa funzionalità verrà esportato l'xml privo del ID Documento.

| Processo      | Fattura     | Rettifica | Stamp  | oa/Invia | Naviga    | Azioni          | Correlato      | Meno   | opzioni |
|---------------|-------------|-----------|--------|----------|-----------|-----------------|----------------|--------|---------|
| 🗲 Funzio      | ni 🗸 🛛 🖁    | ] Invia   | 🖶 Stam | ipa      | 🖃 E-mail  | 📸 e@Fattur      | azione Elettro | nica 🗸 | 🕒 Alle  |
| Nr            |             |           |        | 21VIT0   | 000006    | 📸 Invia Xml a   | illo SDI       |        | Nr      |
| Cliente · · · |             |           |        | ERICSS   | ON TELECO | Eorza Chiu      | sura           | VIL    | Nr      |
| Contatto · ·  |             |           |        |          |           | Antenrima       | Xml            |        | Cc      |
| Data di regis | strazione · |           |        | 31/03/2  | 2021      | Les rancephinie | 7.1111         |        | Ch      |

#### 4.1.2 Esportazione massiva

Scegliere l'icona **S** ed immettere **e@Gestione Massiva**" nella barra di ricerca, quindi scegliere il collegamento correlato.

Verrà aperta la seguente pagina dove richiamare, selezionare ed esportare massivamente i documenti di vendita (fatture e note di credito)

| e@gesti             |  |
|---------------------|--|
|                     |  |
|                     |  |
| Vai a Pagine e task |  |

Prima del caricamento dei documenti, è possibile inserire dei filtri relativi a:

Costiona Massiva

- Tipo Documento: E' possibile selezionare Fatture, Note Credito o entrambe
- Nr Cliente: E' possibile selezionare il/i cliente/i a cui si desidera inviare la/e fattura/e o la nota/e di credito
- Nr. Documento: E' possibile selezionare il/i documento/i di vendita da inviare al Sistema di Interscambio
- Tipo Operazione: E' possibile inserire un filtro per Tipo Operazione (protocolli)
- **Inviato**: Da flaggare se si desidera visualizzare anche i documenti che sono già stati inviati allo SDI
- **Ultimo Stato**: E' possibile filtrare i documenti per Stato SDI ( Da Inviare, Inviata, In errore, Chiusa )

7

| e@Gestione Massiva                                                           |                 |
|------------------------------------------------------------------------------|-----------------|
| 🔎 Cerca 🐺 Modifica lista Esegui Seleziona 🚺 Apri in Excel Visualizza opzioni | $\nabla \equiv$ |
| Filtri                                                                       |                 |
| Tipo Documento · · · · · · All · Tipo Operazione · · · · · ·                 | •••             |
| Nr. Cliente · · · · · · Inviato · · · · · · · · · ·                          |                 |
| Nr. Documento                                                                | ~               |
| Data Documento                                                               |                 |

Inseriti gli eventuali filtri, è possibile richiamare i documenti Selezionando "Esegui → Carica"

| e@Gestione Massiva                                                                |     |
|-----------------------------------------------------------------------------------|-----|
| 🔎 Cerca 😨 Modifica lista 🗾 Esegui Seleziona 🖉 Apri in Excel 🛛 Azioni Meno opzioni | \ ≡ |
| 🔊 Carica 📓 Estrai XmI per SDI 🖓 Invia XmI allo SDI 🖓 Elimina Identificativo XML   | -12 |
| Tipo Documento · · · · · All · · Tipo Operazione · · · · · ·                      |     |

| e@Gestione Mass | siva                   |                  |                   |               |                             |                         |
|-----------------|------------------------|------------------|-------------------|---------------|-----------------------------|-------------------------|
| 🔎 Cerca 🛛 🐺     | Modifica lista         | Esegui Se        | leziona 🚺         | Apri in Excel | Azioni Meno opzioni         | \[ \] \[ \]             |
| Filtri          |                        |                  |                   |               |                             |                         |
| Tipo Documento  | All                    |                  | ~                 | Tipo Ope      | razione                     |                         |
| Nr. Cliente     |                        |                  | ~                 | Inviato       | ••••••                      |                         |
| Nr. Documento   |                        |                  |                   | Ultimo St     | ato · · · · · ·             | ~                       |
| Data Documento  |                        |                  |                   |               |                             |                         |
|                 |                        |                  |                   |               |                             |                         |
| Sele            | Tipo<br>Documento<br>↑ | Nr.<br>Documento | Data<br>Documento | Nr. Cliente   | Nome Cliente                | Tipo d<br>Operazione (1 |
|                 | Sales Invoice          | 21VIT0000005     | 15/03/2021        | 634408        | ERICSSON IT SOLUTIONS & SER | V-IT                    |
| → □ :           | Sales Invoice          | 21VIT0000006     | 31/03/2021        | 501461        | ERICSSON TELECOMUNICAZION   | V-IT                    |

#### Business Central, in base ai filtri indicati, caricherà nella pagina i documenti disponibili all'invio

E' ora possibile selezionare tutti i documenti, o solamente quelli filtrati, selezionando "Azioni → Selezione

| 🔎 Cerca 🛛 🐺 Modifica                                            | lista Esegui    | Seleziona | 💶 Apri in | Excel     | Azioni         | Menc   |
|-----------------------------------------------------------------|-----------------|-----------|-----------|-----------|----------------|--------|
| 🕒 Selezione 🗸 🖓 G                                               | Gestione $\vee$ |           |           |           |                |        |
| <ul> <li>Seleziona Tutto</li> <li>Seleziona Filtrati</li> </ul> | All             |           | ~         | Tipo Oper | azione · · · · | •••• [ |
| 📡 Deseleziona Tutto                                             |                 |           | ~         | Inviato   |                | •••• ( |
| Deseleziona Filtrati Data Documento                             |                 |           |           |           |                |        |

→ Seleziona Tutto" o "Azioni → Selezione → Seleziona Filtrati"

e@Gestione Massiva

I documenti disponibili all'Invio saranno visualizzati con il flag "Selezionato"

| e@Gestione Massiva      |          |                  |                   |               |                 |                 |                    | 2        |
|-------------------------|----------|------------------|-------------------|---------------|-----------------|-----------------|--------------------|----------|
| 🔎 Cerca 🛛 🐺 Modif       | ca lista | Esegui Se        | leziona 🚺         | Apri in Excel | Azioni          | Meno opzioni    | Y                  | ≡        |
| Filtri                  |          |                  |                   |               |                 |                 |                    |          |
| Tipo Documento          | All      |                  | ~                 | Tipo Ope      | razione         |                 |                    |          |
| Nr. Cliente             |          |                  | ~                 | Inviato       |                 |                 |                    |          |
| Nr. Documento           |          |                  |                   | Ultimo St     | ato · · · · · · |                 |                    | ~        |
| Data Documento          |          |                  |                   |               |                 |                 |                    |          |
|                         |          |                  |                   |               |                 |                 |                    |          |
| Tipo<br>Docur<br>Sele ↑ | iento    | Nr.<br>Documento | Data<br>Documento | Nr. Cliente   | Nome Cliente    |                 | Tipo<br>Operazione | ld<br>Xi |
| Sales                   | Invoice  | 21VIT000005      | 15/03/2021        | 634408        | ERICSSON IT S   | SOLUTIONS & SER | V-IT               |          |
| →                       | Invoice  | 21VIT000006      | 31/03/2021        | 501461        | ERICSSON TEL    | ECOMUNICAZION   | V-IT               |          |

E' inoltre possibile deselezionare i documenti filtrati o tutti I documenti pronti all'invio selezionando "Az

e@Gestione Massiva

| 🔎 Cerca 🛛 🐺 Modifica li                | ista Esegui    | Seleziona | Apri in Excel   |
|----------------------------------------|----------------|-----------|-----------------|
| 🔵 Selezione 🗸 🖓 Ge                     | estione $\vee$ |           |                 |
| <ul> <li>Seleziona Tutto</li> </ul>    |                |           | _               |
| Soloziona Filtrati                     | All            |           | Tipo Operazione |
| <ul> <li>Seleziona Filtrati</li> </ul> |                | ~         | Inviato         |
| 📡 Deseleziona Tutto                    |                |           |                 |
| 🖉 Deseleziona Filtrati                 |                |           | Ultimo Stato    |
| Data Documento                         |                |           |                 |

E' ora possibile l'estrazione dei documenti selezionando "Esegui  $\rightarrow$  Estrai XML per SDI" o "Esegui  $\rightarrow$  Invia XML allo SDI".

- **Estrai XML per SDI**: Questa funzionalità permette di estrarre in locale il file XML per poi effettuare il caricamento manuale in Var Hub. Al file XML verrà assegnato l'ID Documento
- Invia XML allo SDI: Questa funzionalità permette di inviare al Sistema di Interscambio i documenti selezionati

| e@Gestione  | Massiva                                                                         |     |
|-------------|---------------------------------------------------------------------------------|-----|
| ,           | 🐼 Modifica lista 🗾 Esegui 🛛 Seleziona 🛛 🏾 Apri in Excel 🔹 Azioni 🔹 Meno opzioni | 7 ≣ |
| 🔊 Carica    | 📸 Estrai Xml per SDI 🛛 📸 Invia Xml allo SDI 🖓 🖓 Elimina Identificativo XML      | -12 |
| Tipo Docume | ento · · · · · All V Tipo Operazione · · · · · ·                                |     |

E' possibile inoltre rimuovere l'identificativo dell'invio delle fatture in modo massivo selezionando "Azioni → Elimina Identificativo XML"

| e@Gestione Massiva                                                                    |     |
|---------------------------------------------------------------------------------------|-----|
| 🔎 Cerca 🐺 Modifica lista 🛛 Esegui 🛛 Seleziona 🛛 🏾 Apri in Excel 🔹 Azioni Meno opzioni | \ ≡ |
| ➔ Carica 🛛 🍓 Estrai Xml per SDI 🖓 Invia Xml allo SDI 🖓 Elimina Identificativo XML     | -12 |
| Tipo Documento · · · · · All · Tipo Operazione · · · · · ·                            |     |

### **5. STORICO INVIO DOCUMENTI ELETTRONICI**

E' possibile visualizzare lo stato di avanzamento dei documenti di vendita inviati allo SDI cercando "e@Storico Invio Documenti Elettronici" e selezionando il collegamento correlato.

| Informazioni sull'operazione che si desidera eseguire                                                |                                                           | 2 X |
|----------------------------------------------------------------------------------------------------|-----------------------------------------------------------|-----|
| e@Stori                                                                                              |                                                           |     |
| Vai a Pagine e task                                                                                  |                                                           |     |
| > e@Storico Invio Documenti Elettronici                                                              | Liste                                                     |     |
| Documentazione                                                                                       |                                                           |     |
| Procedura dettagliata: vendita, assemblaggio e s<br>Per supportare un magazzino JIT (just-in-time) e | pedizione di kit<br>la capacità di personalizzare i prodo | tti |
| Non è stato trovato quello che si stava cercando? Pro                                                | vare a esplorare                                          |     |

Verrà visualizzata la lista di tutti i documenti che sono stati esportati allo SDI ed il loro stato.

| e@Storico Invio Do | cumenti Elettronici   |                   |                        |                          |                              |                                |     |                                  |                  |                   |                   |
|--------------------|-----------------------|-------------------|------------------------|--------------------------|------------------------------|--------------------------------|-----|----------------------------------|------------------|-------------------|-------------------|
| 🔎 Cerca Pagir      | na 🕴 Visualizza opzio | oni               |                        |                          |                              |                                |     |                                  |                  |                   | 7 ≡               |
| Tipo †             | Nr. Documento         | Data<br>Documento | Partita Iva<br>Cliente | Partita Iva<br>Documento | Codice<br>Fiscale<br>Cliente | Codice<br>Fiscale<br>Documento | Pec | Identificativo Univoco Documento | Stato            | Descrizione Esito | Descrizione Esito |
| <u>828</u> :       | 21VUE0000001          | 11/02/2021        | DE8119781              | DE8119781                |                              |                                |     | a00001                           | Chiuso da Utente | 00                |                   |
| B2B                | 21VUE0000002          | 16/02/2021        | DE8119781              | DE8119781                |                              |                                |     | a00002                           | Chiuso da Utente | 00                |                   |
| 828                | 21VUE0000003          | 16/02/2021        | DE8119781              | DE8119781                |                              |                                |     | a00003                           | Inviato          | 00                |                   |

In caso di scarto da parte del Sistema di Interscambio, è possibile visualizzare una descrizione dell'errore nel campo "Descrizione Esito".

e@Storico Invio Documenti Elettronici

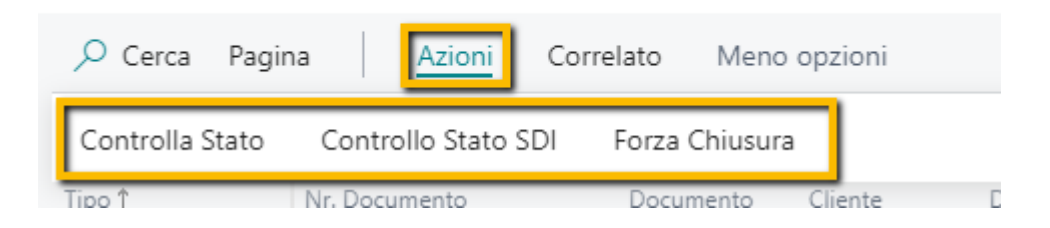

Selezionando "Azioni" dalla barra multifunzione sono presenti le seguenti funzioni:

- **Controlla Stato**: Selezionandolo, verrà effettuato un aggiornamento degli esiti dei documenti inviati allo SDI
- **Controlla Stato SDI**: Selezionandolo, verrà effettuato un upload dei documenti passivi nella schermata "Documenti in entrata"
- Forza Chiusura: Selezionandolo, verrà forzata la chiusura del documento XML.

E' inoltre possibile visualizzare i dettagli dell'Invio al Sistema di Interscambio e scaricare il file XML selezionando "Correlato  $\rightarrow$  Dettagli" o "Correlato  $\rightarrow$  Scarica File Xml"

e@Storico Invio Documenti Elettronici

| ,        | Pagina Azi       | oni | Correlato       | Meno opzioni   |         |       |
|----------|------------------|-----|-----------------|----------------|---------|-------|
| Dettagli | Scarica File Xml | Sca | arica File IPdv | Scarica Docume | nto Zip | È.    |
| Tipo î   | Nr. Documento    | 5   | Docum           | nento Cliente  | Docur   | nento |

# **6. INVIO FATTURE IN REVERSE CHARGE**

Dopo aver inserito il codice SDI nelle informazioni società e completato il setup in setup registrazione iva in merito al Reverse charge, bisogna cercare la pagina "**Setup Fattura**" ed accertarsi che questa venga compilata con una categoria registrazione business iva "fake" e con il codice SDI inserito nelle informazioni della società.

|               |   | + 1               | ✓ Salvato 🔲 🗖 |
|---------------|---|-------------------|---------------|
| Setup fattura |   |                   |               |
| General       |   |                   |               |
|               | ~ | Codice società PA | 1111111       |

In questo modo BC recepirà tutte le informazioni dei movimenti iva derivanti da Reverse Charge e popolerà in automatico la pagina che dovrà essere poi utilizzata per l'invio dell'xml.

| docume con lat aut                                                            |                                        |    |
|-------------------------------------------------------------------------------|----------------------------------------|----|
| In pagina corrente (Gestore ordini vendite)                                   |                                        |    |
| Ordine di reso vendita<br>Componsare i clienti per articoli pon corretti o di | nneggiati per cui è già stato ricevuto | il |
| compensare i chenti per articoli non corretti o da                            | inneggiaa per care gia stato neevato   |    |
| Vai a Pagine e task                                                           | inneggiuti per car e giu stato neevato |    |

In questa page in base al filtro data impostato (di default BC presenterà sempre l'anno in corso) vi saranno tutti i movimenti iva oggetto di reverse charge che dovranno essere comunicati allo SDI.

Il filtro data potrà essere cambiato, impostando anche solo il periodo di interesse.

|               | Filtro Data              |            |                        |                      |          | 01/01/233      | 1/12/23 |                           |                             |                  |                             |            |              |          |                |
|---------------|--------------------------|------------|------------------------|----------------------|----------|----------------|---------|---------------------------|-----------------------------|------------------|-----------------------------|------------|--------------|----------|----------------|
|               | 📑 Esporta in XML 🛛 🆓 Car | ncella Ide | ntificativo XMI        | L 🚺 Apri             | in Excel | Azioni Meno op | zioni   |                           |                             |                  |                             |            |              | $\nabla$ |                |
|               | Nr. documento            |            | Data di<br>registrazio | Tipo di<br>documento | Tipo     | Imponibile     | Importo | Cat. reg.<br>business IVA | Cat. reg.<br>art./serv. IVA | Tipologia<br>IVA | Nr. Fatturare<br>a/Pagare a | Cod. paese | Tria<br>intr | Chi      | Chiuso<br>movi |
| $\rightarrow$ | 21RC0000001              | 1          | 26/01/2023             | Fattura              | Vendita  | -500,00        | -50,00  | RC                        | IVA10                       | IVA intraco      | F00030                      | IT         |              |          |                |
|               | 21RC0000002              |            | 26/01/2023             | Fattura              | Vendita  | -250,00        | -25,00  | RC                        | IVA10                       | IVA intraco      | 30000                       | IT         |              |          |                |
|               | 21RC0000001              |            | 26/01/2023             | Fattura              | Vendita  | -250,00        | -25,00  | RC                        | IVA10                       | IVA intraco      | 30000                       | IT         |              |          |                |
|               | 21RC0000004              |            | 26/01/2023             | Fattura              | Vendita  | -250,00        | -25,00  | RC                        | IVA10                       | IVA intraco      | 30000                       | IT         |              |          |                |
|               | 21RC0000005              |            | 26/01/2023             | Fattura              | Vendita  | -250,00        | -25,00  | RC                        | IVA10                       | IVA intraco      | 30000                       | IT         |              |          |                |
|               | 218/00/0006              |            | 26/01/2023             | Fattura              | Vendita  | -250.00        | -25.00  | RC                        | IVA10                       | IVA intraco      | 30000                       | IT         |              |          |                |

Sono stati riportati poi tutti i campi necessari all'invio dell'xml allo SDi e a Var Hub, come per le fatture di vendite.

- **Esporta in xml**: permette l'estrazione dell'xml in locale senza comunicare con lo SDI;
- **Estrai xml per SDI**: si estrae l'xml assegnando anche un numero progressivo per caricare poi eventualmente l'xml manualmente su Var Hub;
- **Invia xml allo SDI**: si invia direttamente l'xml allo SDI e a Var Hub.

| iltro Data                    |                   |      |             |                  | 01/01/2331/1     | 2/23    |                  |               |
|-------------------------------|-------------------|------|-------------|------------------|------------------|---------|------------------|---------------|
| Esporta in XML 🖓 Cancella I   | dentificativo XML | XI A | opri in Exc | el <u>Azioni</u> | Meno opzio       | ni      |                  |               |
| tione ∽                       | Cod. paese        | intr | Chi         | movimento        | Nr. rif. interno | fattura | Documento<br>XML | XML Creato Da |
| Invia Yml allo SDI            | IT                |      |             | 0                |                  |         |                  |               |
|                               | IT                |      |             | 0                |                  |         |                  |               |
| 🖹 Forza Chiusura              | IT                |      |             | 0                |                  |         |                  |               |
| Antoprima Yml                 | П                 |      |             | 0                |                  |         |                  |               |
|                               | : п               |      |             | 0                |                  | TD17    |                  |               |
| 🕯 Cancella Identificativo XML | IT                |      | m           | 0                |                  | TD17    |                  |               |

I restanti campi sono analoghi ai campi inseriti per l'invio delle fatture di vendite e quindi svolgono le stesse funzioni.

### **7. RICEZIONE DOCUMENTI PASSIVI**

Cercando tramite la barra di ricerca la funzione "**documenti in entrata**" si accederà alla lista di tutti i documenti passivi (fatture e note credito) ricevute tramite lo SDI

| Informazioni sull'operazione che si desidera eseguire | 2 X   |                  |
|-------------------------------------------------------|-------|------------------|
| documenti in entra                                    |       |                  |
| Vai a Pagine e task                                   |       | Mostra tutto (4) |
| > Documenti in entrata                                | Liste |                  |

E' possibile effettuare una verifica del documento selezionando la Descrizione

| Documenti in entrata               |   |                        |        |                   |                          |             |        |                      |         |             |   |
|------------------------------------|---|------------------------|--------|-------------------|--------------------------|-------------|--------|----------------------|---------|-------------|---|
| Documenti in entrata: Tutto $\vee$ |   | 🔎 Cerca Nuovo          | Gestio | ne Processo       | o Rilascia               | Stato       | Mostra | Pagina               | Visuali | zza opzioni |   |
| Descrizione                        |   | Rag. sociale fornitore |        | Data<br>documento | Nr. fattura<br>fornitore | Cod. valuta | 3      | Importo IVA<br>incl. | Stato   | Stato OCR   | l |
| TD01 : Fattura del 12122019D       | ÷ | VARGROUP               |        | 12/12/2019        | 21ABC6789                |             |        | 113.606,00           | Nuovo   |             |   |

### 7.1 SETUP TIPI DOCUMENTO

Nei documenti in entrata dovrà essere necessario impostare i tipi documenti per far si che BC possa creare automaticamente.

Bisognerà andare in Correlato  $\rightarrow$  Setup  $\rightarrow$  Tipi di scambio dati

| ÷ | Documenti in entrata   |                |                   |                       |              |                |           |       |         |
|---|------------------------|----------------|-------------------|-----------------------|--------------|----------------|-----------|-------|---------|
|   | ,                      | estione Proces | so Rilascia Stato | Mostra 🚺 Apri in Exce | el Azioni    | Correlato Meno | opzioni   |       |         |
|   | Setup 🗸 🔯 Approva      | zioni          |                   |                       |              |                |           |       |         |
|   | 📌 Setup                | del 060920     |                   | 06/09/2               | .021 782101  | 1854 EUR       | 12.314,51 | Nuovo | Fattura |
|   | 🕞 Tipi di scambio dati | del 060920     |                   | 06/09/2               | .021 672100  | 0678 EUR       | 21.422,00 | Nuovo | Fattura |
|   | 🏠 Setup servizio OCR   | 06092021D      | -                 | 06/09/2               | .021 2003126 | 62 EUR         | 0,00      | Nuovo | Fattura |

Si aprirà una page in cui dovranno essere indicati manualmente tutti i tipi documenti previsti dall'AdE e impostare il flag a seconda che sia fattura e nota credito

### 7.2 CREAZIONE FORNITORE

Dalla visualizzazione del documento di acquisto, è possibile, qualora non sia presente, creare il fornitore direttamente dalla pagina selezionando "**Azioni** → **Crea fornitore**"

| Q             | Cerca 🕂 Nu | ovo | 👿 Modifica lista | 前 Elimina | 📲 Apri in Excel                       |          |                    |       |                | \ ≣          |
|---------------|------------|-----|------------------|-----------|---------------------------------------|----------|--------------------|-------|----------------|--------------|
|               | Codice 1   |     | Descrizione      |           | Codice<br>definizione<br>scambio dati | Fattura  | Nota di<br>Credito | Autof | Paga<br>Antici | Fatt.<br>Cum |
| $\rightarrow$ | TD01       | ÷   | Fattura          |           |                                       |          |                    |       |                |              |
|               | TD02       |     |                  |           |                                       |          |                    |       |                |              |
|               | TD03       |     |                  |           |                                       |          |                    |       |                |              |
|               | TD04       |     | Nota credito     |           |                                       |          |                    |       |                |              |
|               | TD05       |     | Fattura          |           |                                       |          |                    |       |                |              |
|               | TD06       |     | Fattura          |           |                                       |          |                    |       |                |              |
|               | TD07       |     |                  |           |                                       |          |                    |       |                |              |
|               | TD08       |     |                  |           |                                       |          |                    |       |                |              |
|               | TD10       |     |                  |           |                                       |          |                    |       |                |              |
|               | TD11       |     |                  |           |                                       |          |                    |       |                |              |
|               | TD12       |     |                  |           |                                       |          |                    |       |                |              |
|               | TD13       |     |                  |           |                                       | <b>Z</b> |                    |       |                |              |
|               | TD14       |     |                  |           |                                       |          |                    |       |                |              |
|               | TD15       |     |                  |           |                                       |          |                    |       |                |              |
|               | TD16       |     |                  |           |                                       |          |                    |       |                |              |
|               | TD24       |     | Fattura          |           |                                       | <b>Z</b> |                    |       |                |              |
|               | TD25       |     | Fattura          |           |                                       |          |                    |       |                |              |
|               | TD26       |     |                  |           |                                       |          |                    |       |                |              |

Per la creazione del documento, è possibile, dalla lista dei documenti in entrata, selezionare "**Processo** → Crea manualmente" o "Processo → Crea Fatture e Note Credito Passive". Nel primo caso verrà creato il documento selezionato nella pagina nella lista delle fatture e note di credito acquisto. Nel secondo, verranno creati tutti i documenti che non sono in errore.

| Contabilità $\smallsetminus$ | Gestic              | one bancaria $\!\!\!\!\!\!\!\!\!\!\!\!\!\!\!\!\!\!\!\!\!\!\!\!\!\!\!\!\!\!\!\!\!\!\!$ | Vendite        | <ul> <li>Acquist</li> </ul> | i∨ Setup e      | ed estensioni             | <ul> <li>✓ Infor</li> </ul> | mazionid                | intelligent             |
|------------------------------|---------------------|---------------------------------------------------------------------------------------|----------------|-----------------------------|-----------------|---------------------------|-----------------------------|-------------------------|-------------------------|
| Filtri personalizz           | ati 🗸               | ,                                                                                     | Nuovo 🗸        | 🗎 Elimina                   | Processo $\vee$ | Rilascia $\smallsetminus$ | Stato $\smallsetminus$      | Mostra $\smallsetminus$ | Pagina $\smallsetminus$ |
|                              |                     |                                                                                       |                |                             | Crea manu       | almente                   |                             | 1                       |                         |
|                              | Rag. sociale fornit | Crop Fattur                                                                           | ra a Nata Crac | lito Passivo                | l. valuta       |                           |                             |                         |                         |
| 22019D                       | 1                   | VARGROUP                                                                              |                |                             |                 |                           |                             |                         |                         |

I documenti verranno quindi creati in "Fattura di acquisto" e "Note di Credito Acquisto". La procedura crea unicamente la testata delle fatture. L'inserimento delle righe del documento e la sua registrazione sarà a cura dell'utente.